# **Owner's Manual**

# **Registration** tor a literal **Registration** tor a literal register own a prefer command orange to win a prefer command orange to win a prefer command orange to win a prefer command orange to win a prefer command product win a transmission **Hi-Speed USB 2.0 File Transfer Cable**

Model: U232-006

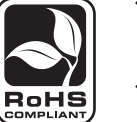

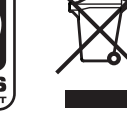

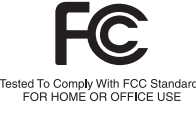

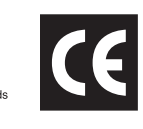

| 1. Installation          | 2 |
|--------------------------|---|
| 2. Operation             | 3 |
|                          |   |
| 3. Alternate Transfers   | 4 |
|                          |   |
| 4. Specifications        | 5 |
|                          |   |
| 5. Warranty Registration | 6 |

# Introduction

The U232-006 enables you to transfer files between computers at speeds of up to 480Mbps. It automatically detects and installs peripherals. Ideal for transferring data between Windows XP and Vista-equipped computers.

- Hot pluggable connect while the computer is running
- · No external power necessary
- · Activity LED
- · Plug and Play
- · No additional drivers or software needed for Vista

# System Requirements

- Intel Pentium 1 GHz or faster PC
- 128 MB RAM or higher
- USB port (Hi-Speed USB 2.0 for Hi-Speed transfer)
- Windows XP, SP2 or Vista

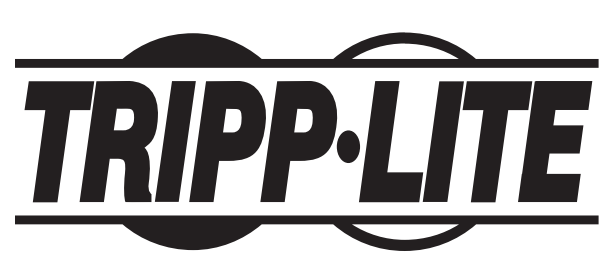

**Tripp Lite World Headquarters** 1111 W. 35th Street, Chicago, IL 60609 USA (773) 869-1234 (USA) • 773.869.1212 (International) www.tripplite.com

Copyright © 2009 Tripp Lite. All rights reserved. All trademarks are the property of their respective owners.

# 1. Installation

#### Windows Vista

Plug the Hi-Speed USB 2.0 File Transfer Cable into the USB port on your computer and it's ready to use. No further installation is required.

1. Plug the cable into the USB port on one of the computers. The following screen will open:

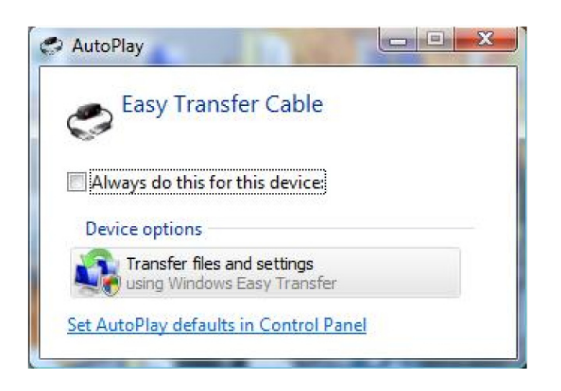

- 2. Select Transfer files and settings.
- 3. A Welcome window will open. Click on Next:

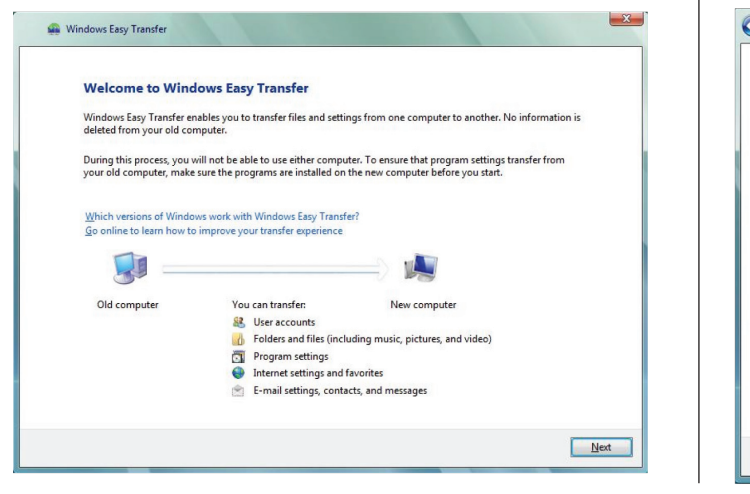

4. You will be prompted to close any files or applications that may interfere or prohibit file/setting transfers:

| Close pro                     | grams                                                                                                    |
|-------------------------------|----------------------------------------------------------------------------------------------------|
| To successful<br>below, you w | ly transfer your files and settings certain programs need to be closed. When you click "Close all"<br>Il be asked to save any unsaved files. |
| Open program                  | ns that need to be closed:                                                                                                    |
|                               |                                                                                                    |
|                               |                                                                                                    |

5. A window that guides you through connecting the second computer will open. Please follow the directions that pertain to your set-up:

| Install the Easy Transfer Cable and connect your computers                                                                                             |
|----------------------------------------------------------------------------------------------------|
| If your other computer is running Windows Vista, you can plug in the cable. If not, complete these steps.                                              |
| <ol> <li>On your old computer, insert the CD that came with the Easy Transfer Cable. Follow the instructions for<br/>installing the device.</li> </ol> |
| (*)                                                                                                    |
| 2. When you finish installing the device, plug the Easy Transfer Cable into your old and new computers. Windows automatically detects the connection.  |
|                                                                                                    |
| 3° 18                                                                                                    |
|                                                                                                    |

#### Windows XP

The *Windows Easy Transfer* utility must be installed before plugging in the File Transfer Cable.

Insert the provided CD into your CD- ROM drive or download from our site. An *auto-run* screen will automatically pop up and guide you to install the utility. Click **Next**. (Note: if you have downloaded from our website, double-click the icon that was downloaded.)

| Software Update Installation Wizard 🛛 🔀                                                             |
|----------------------------------------------------------------------------------------------------|
| Use this wizard to install the following software update:<br>Windows Easy Transfer                  |
| Before you install this update, we recommend that you:                                              |
| <ul> <li>Back up your system</li> <li>Close all open programs</li> </ul>                            |
| You might need to restart your computer after you complete<br>this update. To continue, click Next. |
| < Back Next > Cancel                                                                                |

After reading the license agreement on the subsequent screen, select *I Agree* and click **Next**.

An *Updating Your System* screen presents a status bar to show installation progress. When it updates to the *Completing...Installation* screen, click **Finish**.

At this point, you can plug the File Transfer Cable into the USB port on your PC. When the *Easy Transfer Cable* screen appears, you can select *Transfer files and settings* to launch the utility or *Take no action*. Click **OK**.

# 1. Installation

#### Windows XP continued

 You will be prompted to identify the computer that you are on as the recipient or the sender:

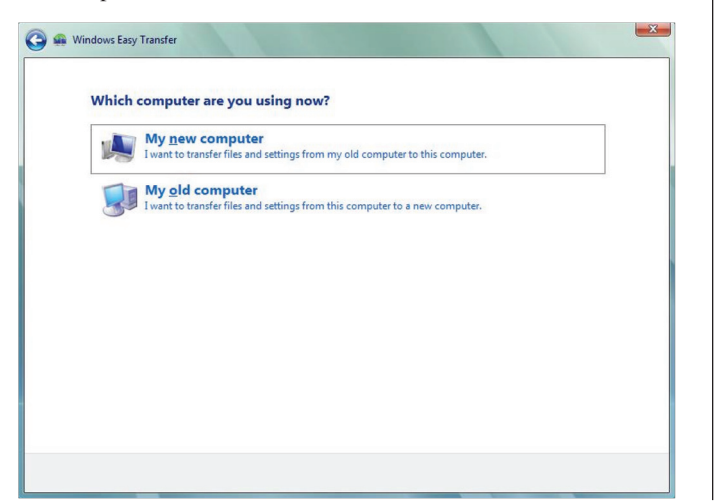

2. You will ne notified upon connection between the two computers:

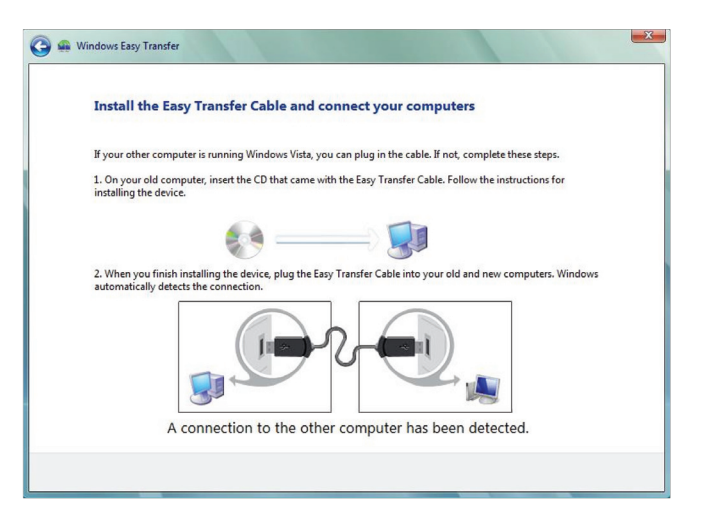

# 2. Operation

#### Launch the Easy Transfer Utility on Both Computers

*Easy Transfer* is a Windows-based utility that allows two computers to transfer files and settings from a computer running Windows XP or Vista to another computer running Windows Vista. To use the utility, plug the File Transfer Cable into the USB ports on both computers and then start the utility on both computers.

*Note: If this is a first-time transfer, follow the install steps above then go to Step 1 in this section:* 

- On Windows Vista: Select Start Programs Prolific PCLinq3
- On Windows XP: Select Start-Programs-Prolific-PCLinq3

*Note: You will choose between Ansi and Unicode. Both computers must use the same.* 

#### **Transfer Example**

The following steps show the screens and associated procedures involved with a transfer of files from Windows XP to Vista.

Note: The partial screen samples shown may not actually show during some transfer procedures, or may appear different due to varying OS versions or computer settings.

**Step 1 on XP & Vista:** A *Windows Easy Transfer* welcome screen displays. Click **Next**.

**Step 2 on XP:** The prompt *Choose how to transfer files and settings to your computer* displays. Select *Use an Easy Transfer Cable (recommended)* as shown below:

Use an Easy Transfer Cable (recommended) Make sure that you can plug the cable into both computers at the same time.

Step 2 on Vista: The prompt *Do you have an Easy Transfer Cable?* displays. Select *Yes, I have an Easy Transfer Cable* as shown below:

Yes, I have an Easy Transfer Cable Show me how to install it and use Windows Easy Transfer. • After launching the utility, just follow the on-screen instructions.

*Note: Keep the following in mind when using the utility:* 

- You must launch *Easy Transfer* on both computers involved in the transfer of files/settings so that they can detect each other
- Transfers can only be made from Windows XP/Vista to Windows Vista; you cannot transfer files/settings from Vista to XP
- When prompted to choose a transferring media, select USB cable
- You can only transfer files/settings between operating systems using the same language; for example, you can't transfer files/ settings from a traditional Chinese system to an English system

**Step 3 on XP & Vista:** When the prompt *Install the Easy Transfer Cable and connect your computers (see below)* displays, wait for the message A connection to the other computer has been detected to display — it only appears briefly at the bottom of the screen.

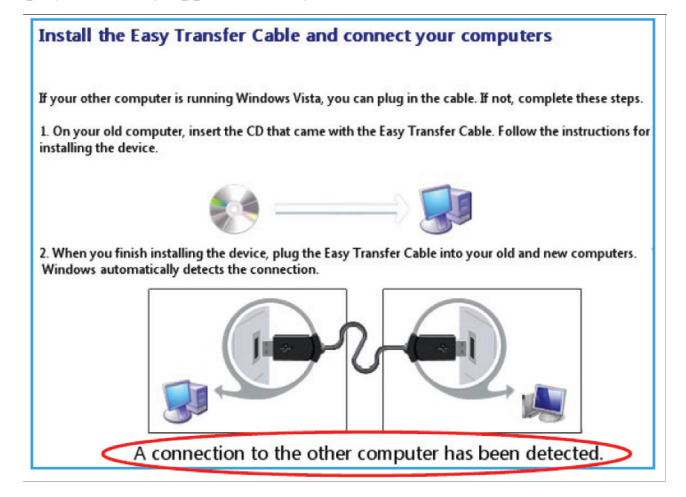

## 2. Operation

#### Transfer Example continued

**Step 4 on XP:** When the prompt *What do you want to transfer to your new computer?* displays (see below), make a selection from among the three options that appear. Subsequent screens in this example are based on an *Advanced options* selection.

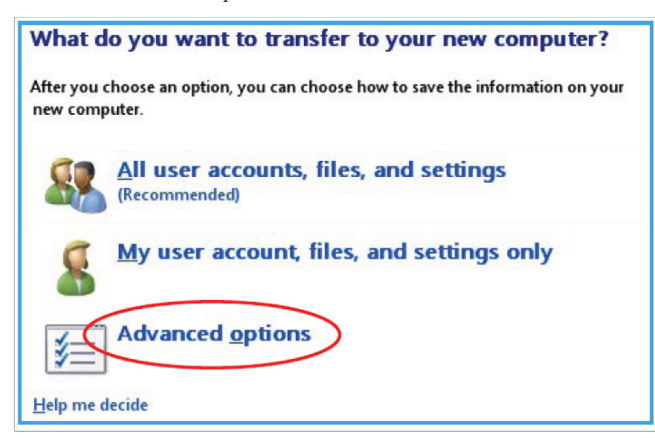

**Step 4 on Vista:** When the message *Your computers are now connected* displays, stop (while the XP system proceeds through Steps 5 and 6).

**Step 5 on XP:** When the prompt *Select user accounts, files, and settings to transfer* displays, select the folders you want to be transferred and click Next.

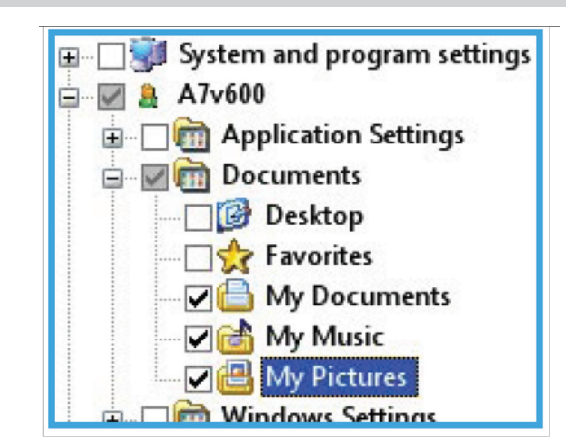

**Step 6 on XP:** If either account-related option is selected in Step 4 on XP, the prompt *Type a new user name* or *click a name in the list* displays. Select either option for the target (file-receiving) computer, then click **Next**.

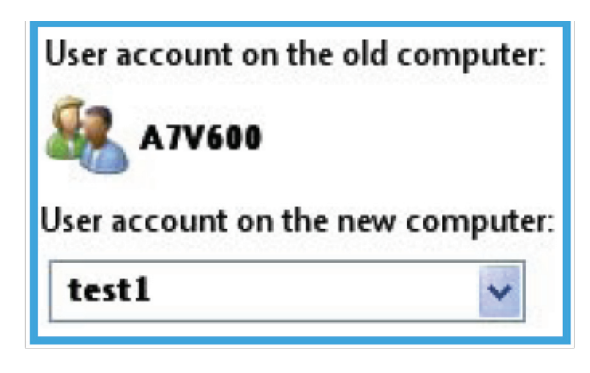

**Step 7 on XP & Vista:** A *Please wait until the transfer is complete* message displays with a procedure status bar. Wait for the next screen to appear.

**Step 8 on XP:** When the message *You're ready to transfer files and settings to your new computer* displays, click **Close** to exit the utility.

**Step 8 on Vista:** When the message *The transfer is complete* displays (with a summary of transferred items), click **Close** to exit the utility.

# 3. Alternate Tramsfers Between Windows Operating Systems

It is possible to transfer files between the following:

Vista to XP XP to XP XP to Win2000 Win2000 to XP Vista to Win2000 Win2000 to Vista

In order to conduct transfers between the above operating systems, install the PCLinq3 software on the targeted computers. Launch the console as stated earlier (Start-Programs-Prolific-PCLinq3). The following console will open on both computers:

Note: each computer will display it's internal root directory.

| 🏭 PCLing3 : File Transfe      | er on USB-US | Bridge Cab | le ( Ansi ' | Version ) |                               |              |            |      |           |
|-------------------------------|--------------|------------|-------------|-----------|-------------------------------|--------------|------------|------|-----------|
| File Edit Command View I      | Help         |            |             |           |                               |              |            |      | 100 C     |
|                               | 11 8         |            |             |           |                               |              |            |      |           |
| [Local] C:\                   |              |            |             |           | [Local] C:\                   |              |            |      |           |
| OLENOVO XP (Windows Xp)       |              |            |             |           | 0 LENOVO XP (Windows Xp)      |              |            |      | ~         |
| [C:] Preload ( Fixed _ NTFS ) |              |            | ~           | MyDoc C:\ | [C:] Preload ( Fixed _ NTFS ) |              |            | ~    | MyOoc C:\ |
| FileName                      | Size         | Date       | Attr        | 2         | FileName                      | Size         | Date       | Attr | ^         |
| Books                         |              | 04/25/2007 | A           |           | Books                         |              | 04/25/2007 | A    |           |
| Documents and Settings        |              | 05/14/2007 | A           |           | Documents and Settings        |              | 05/14/2007 | A    |           |
| Codrivers                     |              | 04/25/2007 | A           |           | C drivers                     |              | 04/25/2007 | A    |           |
| <b>1386</b>                   |              | 05/14/2007 |             |           | 1386                          |              | 05/14/2007 |      |           |
| Inetpub                       |              | 11/12/2007 |             |           | Inetpub                       |              | 11/12/2007 |      |           |
| Lenovo                        |              | 04/25/2007 |             |           | Lenovo                        |              | 04/25/2007 |      |           |
| MEGELOW                       |              | 04/25/2007 |             |           | MEGELOW                       |              | 04/25/2007 |      |           |
| MIBBles                       |              | 12/11/2008 |             |           | MIEfies                       |              | 12/11/2008 |      |           |
| mrto-2.15.2                   |              | 11/13/2007 |             |           | mrtg-2,15,2                   |              | 11/13/2007 |      |           |
| PA SNMP 045                   |              | 06/25/2008 |             |           | PA SNMP 045                   |              | 06/25/2008 |      |           |
| PaContiofiles                 |              | 06/25/2008 |             |           | PaConfighies                  |              | 06/25/2008 |      |           |
| Perl                          |              | 11/12/2007 |             |           | Perl                          |              | 11/12/2007 |      |           |
| Program Files                 |              | 04/08/2009 | R           |           | Program Files                 |              | 04/08/2009 | R    |           |
| RECYCLER                      |              | 06/07/2007 | HS          |           | RECYCLER                      |              | 06/07/2007 | HS   |           |
| RRbackups                     |              | 06/18/2007 | RHS         |           | RRbackups                     |              | 06/18/2007 | RHS  |           |
| SUPPORT                       |              | 04/25/2007 | A           |           | SUPPORT                       |              | 04/25/2007 | A    |           |
| SWSHARE                       |              | 04/08/2009 |             |           | SWSHARE                       |              | 04/08/2009 |      |           |
| SWTOOLS                       |              | 05/14/2007 |             |           | SWTOOLS                       |              | 05/14/2007 |      |           |
| System Volume Informa         |              | 05/14/2007 | HS          |           | System Volume Informa         |              | 05/14/2007 | HS   |           |
| TransferXP                    |              | 04/08/2009 |             |           | Transfer%P                    |              | 04/08/2009 |      |           |
| VALUEADD                      |              | 04/25/2007 | A           |           | VALUEADD                      |              | 04/25/2007 | A    |           |
| WINDOWS                       |              | 04/04/2009 | A           |           | WINDOWS                       |              | 04/04/2009 | A    |           |
| AUTOEXEC. BAT                 | 0            | 04/29/2006 |             |           | ALITOEXEC.BAT                 | 0            | 04/29/2006 |      |           |
| No. 100                       | 211          | 06/07/2007 | RHS         |           | Apport.ini                    | 211          | 06/07/2007 | RHS  |           |
| CONFIG.SYS                    | 0            | 04/29/2006 |             |           | CONFIG.SYS                    | 0            | 04/29/2006 |      |           |
| drivez.log                    | 2281         | 04/25/2007 |             |           | T drivez.log                  | 2281         | 04/25/2007 |      |           |
| FTP FWUbgradeInstru           | 2539         | 11/24/2008 | A           |           | FIP FWUpgradeInstru           | 2539         | 11/24/2008 | A    |           |
| Thiberfil.sys                 | 1063370752   | 03/20/2009 | HSA         |           | m hiberfil.sys                | 1063370752   | 03/20/2009 | HSA  |           |
| 🗊 instal.log                  | 3840476      | 04/25/2007 |             |           | instal.log                    | 3840476      | 04/25/2007 |      |           |
| 10.5YS                        | 0            | 04/29/2006 | RHS         |           | 10.5YS                        | 0            | 04/29/2006 | RHS  |           |
| MSDOS, SYS                    | 0            | 04/29/2006 | RHS         |           | MSDOS, SYS                    | 0            | 04/29/2006 | RHS  |           |
| INTOFTECT.COM                 | 47564        | 08/04/2004 | RHS         | 8         | INTREFECT.COM                 | 47564        | 08/04/2004 | RHS  | ~         |
| Ready                         |              |            |             |           |                               | Local : Read | by 🛛       |      |           |

# 3. Alternate Tramsfers Between Windows Operating Systems

Plug the Transfer Cable into each computer. Once the connection is established between the two computers, the indicator lights in the bottom right corner of the console will change to green.

| 🛃 PCLing3 : File Transfe    | r on USB-US | 3 Bridge Cab | le (Ansi ) | Version ) |          |                                                                                                    |                 |            |       |       |     |
|-----------------------------|-------------|--------------|------------|-----------|----------|----------------------------------------------------------------------------------------------------|-----------------|------------|-------|-------|-----|
| File Edit Command View H    | telp        |              |            |           |          |                                                                                                    |                 |            |       |       |     |
|                             | 11 8        |              |            |           |          |                                                                                                    |                 |            |       |       |     |
| [Local] C:\                 |             |              |            |           |          | [Remote] C:\                                                                                                    |                 |            |       |       |     |
| 0 LENOVO XP (Windows Xp)    |             |              |            |           | ~        | 1 COMPAG VISTA ( Windows                                                                                                    | Vista Usb 2.0 ) |            |       |       | -   |
| [C:] Preload ( Fixed NTFS ) |             |              | ~ [ ]      | MyDac C:1 |          | [C:] (Fixed NTFS)                                                                                                    |                 |            | *     | MyDoc | C:1 |
| FileName                    | Size        | Date         | Altr       |           | ~        | Fiehlame                                                                                                    | Size            | Date       | Attr  |       |     |
| Books                       |             | 04/25/2007   | A          |           |          | C 4Recycle.Bin                                                                                                    |                 | 01/21/2008 | HS    |       |     |
| Comments and Settings       |             | 05/14/2007   |            |           |          | 12 4 19                                                                                                    |                 | 08/19/2008 | 10    |       |     |
| Chivers                     |             | 04/25/2007   |            |           |          | C12.4.30                                                                                                    |                 | 08/19/2008 |       |       |     |
| C1396                       |             | 05/14/2007   |            |           |          | 12 4 32                                                                                                    |                 | 08/19/2008 |       |       |     |
| Diretruit                   |             | 11/12/2007   |            |           |          | 12 4 34                                                                                                    |                 | 08/19/2008 |       |       |     |
|                             |             | 04/25/2007   |            |           |          | 012440                                                                                                    |                 | 08/19/2008 |       |       |     |
| CONFCE OW                   |             | 04/25/2007   |            |           |          | C Deut                                                                                                    |                 | 01/21/2000 | LIC.  |       |     |
| Millifer                    |             | 12/11/2000   |            |           |          | Dog ments and Sattings                                                                                                    |                 | 11/02/2006 | HS.   |       |     |
| Carrier 2 15 2              |             | 11/12/2007   |            |           |          | Contents and seconds                                                                                                    |                 | 00/10/2000 | 1.00  |       |     |
| Canto our                   |             | 11/13/2007   |            |           |          | Mathe Transfer                                                                                                    |                 | 09/12/2008 | ris i |       |     |
| Decontroller                |             | 06/25/2008   |            |           |          | MSOC who                                                                                                    |                 | 04/06/2009 |       |       |     |
| Continues                   |             | 11/12/2007   |            |           |          | Concerns Fier                                                                                                    |                 | 00/10/2008 | 0     |       |     |
| Constant Elec               |             | 04/08/2000   | 0          |           |          | C December Date                                                                                                    |                 | 11/02/2008 |       |       |     |
| Concord FD                  |             | 04/00/2009   | LUP .      |           |          |                                                                                                    |                 | 11/03/2008 | n     |       |     |
| Contractor                  |             | 06/07/2007   | no<br>Deat |           |          | O CONCONTINE                                                                                                    |                 | 03/13/2009 | 1.07  |       |     |
| C POCOT                     |             | 06/16/2007   | A          |           |          | System volume anorma                                                                                                    |                 | 04/06/2009 | no no |       |     |
| BOPPORT                     |             | 04/25/2007   | ~          |           |          | Coors                                                                                                    |                 | 01/21/2008 | R     |       |     |
| - SWORME                    |             | 04/06/2009   |            |           |          | WINDOWS                                                                                                    |                 | 04/06/2009 |       |       |     |
| Switools                    |             | 05/14/2007   | 1.00       |           |          | aucoexec.bac                                                                                                    | 24              | 09/18/2006 | -     |       |     |
| System volume informa       |             | 05/14/2007   | cn         |           |          | a booking                                                                                                    | 430040          | 11/01/2006 | RPDA  |       |     |
| Iransrer2P                  |             | 04/08/2009   |            |           |          | BOOTSECT.BAK                                                                                                    | 8192            | 01/21/2008 | KSA   |       |     |
| VALUEADO                    |             | 04/25/2007   | -          |           |          | conng.sys                                                                                                    | 10              | 09/18/2006 |       |       |     |
| WINDOWS                     |             | 04/04/2009   | A          |           |          | and during the second second s | 1/1136          | 04/14/2008 | RHDA  |       |     |
| AUTOEXEC.BAT                | 0           | 04/29/2006   |            |           |          | Therris.sys                                                                                                    | 402186240       | 04/08/2009 | HSA   |       |     |
| Spoot u                     | 211         | 06/07/2007   | RHS        |           |          | pagente.sys                                                                                                    | 2621440000      | 04/08/2009 | HSA   |       |     |
| CONFIG.5YS                  | 0           | 04/29/2006   |            |           |          |                                                                                                    |                 |            |       |       |     |
| E drivez.log                | 2281        | 04/25/2007   | 100        |           |          |                                                                                                    |                 |            |       |       |     |
| FTP_FWUpgradeInstru         | 2539        | 11/24/2008   | A          |           |          |                                                                                                    |                 |            |       |       |     |
| Iniberfil.sys               | 1063370752  | 03/20/2009   | HSA        |           |          |                                                                                                    |                 |            |       |       |     |
| install.log                 | 3840476     | 04/25/2007   |            |           |          |                                                                                                    |                 |            |       |       |     |
| IO.SYS                      | 0           | 04/29/2006   | RHS        |           |          |                                                                                                    |                 |            |       |       |     |
| MSDOS.SYS                   | 0           | 04/29/2006   | RHS        |           |          |                                                                                                    |                 |            |       |       |     |
| INTREFECT.COM               | 47564       | 08/04/2004   | RHS        |           | <b>M</b> |                                                                                                    |                 |            |       |       |     |

You will now be able to move to different directories on each computer and drag files between the computers. A status pop-up will display to indicate transfer progress and completion:

| PCLing3 : File Transfer on<br>File Edit Command View Help | USB-US | 3 Bridge Cabl            | e ( Ansi                          | i Version )                        |                    |                        |               |                          |      |        | - 101 |
|-----------------------------------------------------------|--------|--------------------------|-----------------------------------|------------------------------------|--------------------|------------------------|---------------|--------------------------|------|--------|-------|
| Incall Cultransfert?                                      | 8      |                          |                                   |                                    | [ Derre            | te 1. C-\MoltsTransfer |               |                          |      |        |       |
| O ENOVO VB (Windows Va)                                   |        |                          |                                   |                                    | LCOM               | AO VIETA / Windows M   | da (kb 2.0.)  |                          |      |        |       |
| [C:] Preload ( Fixed NTES )                               |        |                          | v                                 | MyDor C1                           | IC-1               | (Eved NTES)            | 508 050 210 ) |                          |      | McOor  | C1    |
| FieName                                                   | Sine   | Date                     | Attr                              | inforce jį en                      | Fields             | (1000_1110)            | Sine          | Date                     | Attr | 11/005 |       |
| 🔁<br>() Transferfile.txt                                  | 28     | 04/08/2009<br>04/08/2009 | A                                 |                                    | in Tra             | nsferFrom2000.bdt      | 27            | 04/08/2009<br>04/08/2009 | A    |        |       |
|                                                           |        | Cop<br>Fro<br>To         | y 1 File<br>am :C:\(1<br>:C:\(Mat | Update windor<br>tstranster(transt | YS<br>SYF-110.10(T | Cancel                 |               |                          |      |        |       |
|                                                           |        |                          |                                   |                                    |                    |                        |               |                          |      |        |       |
|                                                           |        |                          |                                   |                                    |                    |                        |               |                          |      |        |       |

A file transfer will not remove the file from the source computer. The transfer is a copy function. You may remove a file by right-clicking on the file and selecting cut:

| [Remote]         C           ICOMPAC_UPIS         C           ICI         (Fix)           ICI         (Fix)           I                                                                                                    | TA (Windows Vist.<br>ed_NTFS)                                                                        | a Usb 2.0)<br>Size                                                                                                    | Date<br>01/21/2008<br>08/19/2008<br>08/19/2008<br>08/19/2008<br>08/19/2008<br>08/19/2008<br>01/21/2008<br>11/02/2006                                                                                                    | Attr<br>HS<br>HS                                                                                                    | MyDoc                                                                                                    | )[                                                                                                    |
|----------------------------------------------------------------------------------------------------|----------------------------------------------------------------------------------------------------|----------------------------------------------------------------------------------------------------|----------------------------------------------------------------------------------------------------|----------------------------------------------------------------------------------------------------|----------------------------------------------------------------------------------------------------|----------------------------------------------------------------------------------------------------|
| I COMPAQ_VIS           I COMPAQ_VIS           [C:] ( Pix           FieName           I 24.19           I 2.4.32           I 2.4.32           I 2.4.34           I 2.4.40           Boot           I 000ments           Formation           Formation           I 1.2.4.90           I 2.4.91           I 2.4.92           I 2.4.91           I 2.4.92           I 2.4.91           I 2.4.91           I 2.4.91           I 2.4.91           I 2.4.91           I 2.4.91           I 2.4.91           I 2.4.91           I 2.4.91           I 2.4.92           I 2.4.91           I 2.4.91      I                                                                                                    | STA (Windows Vista<br>ed_NTFS)                                                                       | a Usb 2.0 )<br>Size                                                                                                    | Date<br>01/21/2008<br>08/19/2008<br>08/19/2008<br>08/19/2008<br>08/19/2008<br>08/19/2008<br>01/21/2008<br>11/02/2006                                                                                                    | Attr<br>HS<br>HS                                                                                                    | MyDoc                                                                                                    | )[                                                                                                    |
| I COMPAQ VIS           I COMPAQ VIS           IC: (For           FileName           I 2.4.19           I 2.4.32           I 2.4.32           I 2.4.33           I 2.4.34           Documents           Obcound.000           MattsTrans           IMSOCating           IMSOcating                                                                                                    | STA (Windows Vist.<br>ed_NTFS)                                                                       | a Usb 2.0 )<br>Size                                                                                                    | Date<br>01/21/2008<br>08/19/2008<br>08/19/2008<br>08/19/2008<br>08/19/2008<br>08/19/2008<br>01/21/2008<br>01/21/2008<br>11/02/2006                                                                                                    | Attr<br>HS<br>HS                                                                                                    | MyDoc                                                                                                    | )                                                                                                    |
| I COMPAQ_VIS     IC COMPAQ_VIS     IC () (Fitoware     SRecycle.B     12.4.19     12.4.30     12.4.32     12.4.32     12.4.32     12.4.32     12.4.32     12.4.32     12.4.34     Documents     fooduments     food                                                                                                    | STA (Windows Visto<br>red_NTPS)                                                                      | a Usb 2.0)<br>Size                                                                                                    | Date<br>01/21/2008<br>08/19/2008<br>08/19/2008<br>08/19/2008<br>08/19/2008<br>08/19/2008<br>01/21/2008<br>01/21/2008                                                                                                    | Attr<br>HS<br>HS                                                                                                    | MyDoc                                                                                                    |                                                                                                    |
| [C:] ( Fix<br>FielName<br>3 Recycle.B<br>12.4.39<br>12.4.30<br>12.4.32<br>12.4.40<br>2000t<br>2000t<br>20 | and Settings                                                                                         | Size                                                                                                    | Date<br>01/21/2008<br>08/19/2008<br>08/19/2008<br>08/19/2008<br>08/19/2008<br>08/19/2008<br>01/21/2008<br>11/02/2006                                                                                                    | Attr<br>HS<br>HS                                                                                                    | MyDoc                                                                                                    |                                                                                                    |
| FieName      #Recycle.B     #Recycle.B     12.4.39     12.4.32     12.4.34     12.4.40     Boot     Documents     found.000     MMstSTrans     MSOCache     Program Fil                                                                                                    | 3in<br>s and Settings                                                                                | Size                                                                                                    | Date<br>01/21/2008<br>08/19/2008<br>08/19/2008<br>08/19/2008<br>08/19/2008<br>08/19/2008<br>01/21/2008<br>11/02/2006                                                                                                    | Attr<br>HS<br>HS                                                                                                    |                                                                                                    |                                                                                                    |
| \$Fecycle.B     12.4.19     12.4.30     12.4.32     12.4.34     12.4.34     12.4.40     Boot     Documents     found.000     MattsTrans     MSOCache     Program Fil                                                                                                    | and Settings                                                                                         |                                                                                                    | 01/21/2008<br>08/19/2008<br>08/19/2008<br>08/19/2008<br>08/19/2008<br>08/19/2008<br>08/19/2008<br>01/21/2008<br>11/02/2006                                                                                                    | HS<br>HS                                                                                                    |                                                                                                    |                                                                                                    |
| 12.4.19     12.4.30     12.4.32     12.4.34     12.4.34     12.4.40     Boot     found.000     MattsTrans     MSOCache     Program Fil                                                                                                    | s and Settings                                                                                       |                                                                                                    | 08/19/2008<br>08/19/2008<br>08/19/2008<br>08/19/2008<br>08/19/2008<br>08/19/2008<br>01/21/2008<br>11/02/2006                                                                                                    | HS<br>HS                                                                                                    |                                                                                                    |                                                                                                    |
| 12.4.30     12.4.32     12.4.34     12.4.40     Boot     found.000     MattsTrans     MSOCache     Program Fil                                                                                                    | s and Settings                                                                                       |                                                                                                    | 08/19/2008<br>08/19/2008<br>08/19/2008<br>08/19/2008<br>08/19/2008<br>01/21/2008<br>11/02/2006                                                                                                    | HS                                                                                                    |                                                                                                    |                                                                                                    |
| 12.4.32 12.4.34 12.4.40 Boot Ocuments found.000 MatsTrans MSOCache Program Fil                                                                                                    | s and Settings                                                                                       |                                                                                                    | 08/19/2008<br>08/19/2008<br>08/19/2008<br>01/21/2008<br>11/02/2006                                                                                                    | HS                                                                                                    |                                                                                                    |                                                                                                    |
| 12.4.34<br>Boot<br>Documents<br>found.000<br>MattsTrans<br>MSOCache<br>Program Fil                                                                                                    | s and Settings                                                                                       |                                                                                                    | 08/19/2008<br>08/19/2008<br>01/21/2008<br>11/02/2006                                                                                                    | HS<br>HS                                                                                                    |                                                                                                    |                                                                                                    |
| 12.4.40<br>Boot<br>Documents<br>found.000<br>MattsTrans<br>MSOCache<br>Program Fil                                                                                                    | s and Settings                                                                                       |                                                                                                    | 08/19/2008<br>01/21/2008<br>11/02/2006                                                                                                    | HS<br>HS                                                                                                    |                                                                                                    |                                                                                                    |
| Boot<br>Documents<br>found.000<br>MattsTrans<br>MSOCache                                                                                                    | s and Settings                                                                                       |                                                                                                    | 01/21/2008<br>11/02/2006                                                                                                    | HS                                                                                                    |                                                                                                    |                                                                                                    |
| Documents<br>found.000<br>MattsTrans<br>MSOCache                                                                                                    | s and Settings<br>sfer                                                                               |                                                                                                    | 11/02/2006                                                                                                    | HS                                                                                                    |                                                                                                    |                                                                                                    |
| MattsTrans<br>MattsTrans<br>Program Fil                                                                                                    | der                                                                                                  |                                                                                                    |                                                                                                    |                                                                                                    |                                                                                                    |                                                                                                    |
| MattsTrans<br>MSOCache                                                                                                    | der                                                                                                  |                                                                                                    | 09/12/2008                                                                                                    | HS                                                                                                    |                                                                                                    |                                                                                                    |
| MSOCache<br>Program Fil                                                                                                    |                                                                                                    |                                                                                                    | 04/08/2009                                                                                                    |                                                                                                    |                                                                                                    |                                                                                                    |
| Program Fil                                                                                                    |                                                                                                    |                                                                                                    | 01/24/2008                                                                                                    | RH                                                                                                    |                                                                                                    |                                                                                                    |
|                                                                                                    | les                                                                                                  |                                                                                                    | 09/10/2008                                                                                                    | R                                                                                                    |                                                                                                    |                                                                                                    |
| ProgramDa                                                                                                    | sta                                                                                                  |                                                                                                    | 11/03/2008                                                                                                    | н                                                                                                    |                                                                                                    |                                                                                                    |
| QUARANTI                                                                                                    | INE                                                                                                  |                                                                                                    | 03/13/2009                                                                                                    |                                                                                                    |                                                                                                    |                                                                                                    |
| System Vol                                                                                                    | lume Informa                                                                                         |                                                                                                    | 04/08/2009                                                                                                    | HS                                                                                                    |                                                                                                    |                                                                                                    |
| Users                                                                                                    |                                                                                                    |                                                                                                    | 01/21/2008                                                                                                    | R                                                                                                    |                                                                                                    |                                                                                                    |
| Windows                                                                                                    |                                                                                                    |                                                                                                    | 04/08/2009                                                                                                    |                                                                                                    |                                                                                                    |                                                                                                    |
| autoexec.b                                                                                                    | bat                                                                                                  | 24                                                                                                    | 09/18/2006                                                                                                    | A                                                                                                    |                                                                                                    |                                                                                                    |
| i bootmgr                                                                                                    |                                                                                                    | 438840                                                                                                    | 11/01/2006                                                                                                    | RHSA                                                                                                    |                                                                                                    |                                                                                                    |
| BOOTSECT                                                                                                    | T.BAK                                                                                                | 8192                                                                                                    | 01/21/2008                                                                                                    | R5A                                                                                                    |                                                                                                    |                                                                                                    |
| config.sys                                                                                                    |                                                                                                    | 10                                                                                                    | 09/18/2006                                                                                                    | A                                                                                                    |                                                                                                    |                                                                                                    |
| 🔤 gridr                                                                                                    |                                                                                                    | 171136                                                                                                    | 04/14/2008                                                                                                    | RHSA                                                                                                    |                                                                                                    |                                                                                                    |
| hiberfil.sys                                                                                                    |                                                                                                    | 402186240                                                                                                    | 04/08/2009                                                                                                    | H5A                                                                                                    |                                                                                                    |                                                                                                    |
| pagefile.sy                                                                                                    | 15 21                                                                                                | 621440000                                                                                                    | 04/08/2009                                                                                                    | HSA                                                                                                    |                                                                                                    |                                                                                                    |
|                                                                                                    | Users<br>Users<br>autoexec.<br>Bootngr<br>BOOTSEC<br>config.sys<br>gridr<br>hberfi.sy:<br>pagefie.sy | Josef Volume Johnson     Josef     Josef | >>>         >>>           Overs         >>           Overs         >> | Universitized and a formation         01/21/2008           Universitized and anti-operation of the second and anti-operation of the second anti-operation of the second anti-operation of the | University         01/27/2008         F           Windows         01/27/2008         F           Windows         04/08/2009         F           Bostory         458040         F         F           Bostory         458040         F         F         F           Bostory         458040         F         F         F         F           Bostory         458040         F         F | Other         Other         Other <th< td=""></th<> |

# 4. Specifications

#### General

- Plug and Play automatic detection and installation of peripherals
- Windows XP/Vista compatible

#### **Certifications/Approvals**

- FCC
- CE
- Hi-Speed USB 2.0
- Windows

#### Connections

- Interface: USB 2.0
- Transfer speeds: up to 480 Mbps
- Connection type: type-A male connections

#### Power

- Bus powered
- Power consumption: < 500 mA (Suspend and Active modes)

#### System Requirements

- Intel Pentium 1 GHz or faster PC
- 128 MB RAM or higher
- USB port (Hi-Speed USB 2.0 for Hi-Speed transfer)
- Windows XP, SP2 or Vista

# 5. Warranty Registration

#### WARRANTY REGISTRATION

Visit www.tripplite.com/warranty today to register the warranty for your new Tripp Lite product. You'll be automatically entered into a drawing for a chance to win a FREE Tripp Lite product!\*

\* No purchase necessary. Void where prohibited. Some restrictions apply. See website for details.

WEEE Compliance Information for Tripp Lite Customers and Recyclers (European Union)

Under the Waste Electrical and Electronic Equipment (WEEE) Directive and implementing regulations, when customers buy new electrical and electronic equipment from Tripp Lite they are entitled to:

• Send old equipment for recycling on a one-for-one, like-for-like basis (this varies depending on the country)

· Send the new equipment back for recycling when this ultimately becomes waste

Tripp Lite follows a policy of continuous improvement. Product specifications are subject to change without notice.

Made in China.

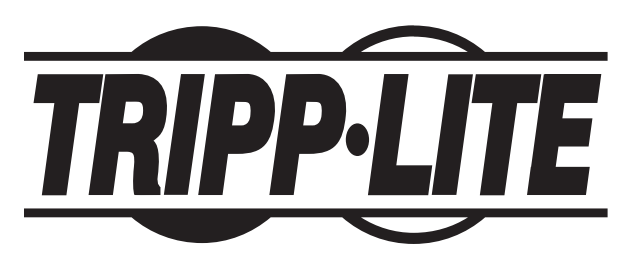

Tripp Lite World Headquarters 1111 W. 35th Street, Chicago, IL 60609 USA (773) 869-1234 (USA) • 773.869.1212 (International) www.tripplite.com

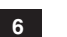